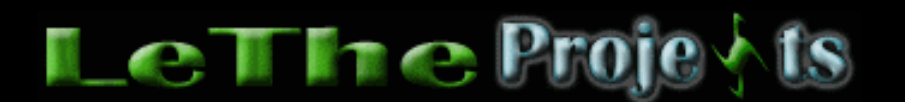

## Instalas un Disco Duro y no lo ves en Windows XP

## <u>Introducción</u>

Despues de instalar un disco duro aseguramos que sea correctamente identificado en el BIOS, despues al entrar a Windows XP nos sale una notificación que el disco fue detectado y se nos pide reiniciar. Reinicia si es necesario. Cuando hayas completado la instalación, si el disco tiene particiones, puedes verlas en Mi PC o My Computer, pero si no tiene, no encontrarás el disco en Mi PC.

## Como encontrar el disco duro Instalado en Windows XP

Windows XP trae la herramienta llamada Disk Management o Administración de discos, donde se te permite crear y borrar particiones.

Haz click con el botón derecho sobre Mi PC o My Computer, y del menú eliges Administrar o Manage.

Verás una caja como la que ves aquí debajo. En el menú a la izquierda, haz click en Administración de discos o Disk Management.

| 📮 Computer Management                                                                                                    |                                                                                                    |                                                    |                                 |                                     |                                                  |                                         |
|----------------------------------------------------------------------------------------------------|----------------------------------------------------------------------------------------------------|----------------------------------------------------|---------------------------------|-------------------------------------|--------------------------------------------------|-----------------------------------------|
| 🖳 File Action View Window                                                                                                    | Help                                                                                                    |                                                    |                                 |                                     |                                                  |                                         |
|                                                                                                    | 1                                                                                                    |                                                    |                                 |                                     |                                                  |                                         |
| <ul> <li>Computer Management (Local)</li> <li>System Tools</li> <li>System Tools</li> <li>Event Viewer</li> <li>Shared Folders</li> <li>Local Users and Groups</li> <li>Performance Logs and Ali</li> <li>Device Manager</li> <li>Storage</li> <li>Removable Storage</li> <li>Disk Management</li> <li>Services and Applications</li> </ul> | Volume<br>Backup (E:)<br>XP (C:)<br>050113_2039                                                                                                    | Layout<br>Partition<br>Partition<br>(D:) Partition | Type<br>Basic<br>Basic<br>Basic | File System<br>NTFS<br>NTFS<br>CDFS | Status<br>Healthy<br>Healthy (System)<br>Healthy | Capacit<br>58.59 (<br>15.94 (<br>680 MB |
|                                                                                                    | Disk 0<br>Basic<br>74.53 GB<br>Online                                                                                                    | <b>XP (C:)</b><br>15.94 GB NTFS<br>Healthy (Syste  | ;<br>m)                         |                                     | Backup (E:)<br>58.59 GB NTF<br>Healthy           | )<br>:5                                 |
|                                                                                                    | Contraction Contraction Contractica Contractica Contra | 6.03 GB<br>Unallocated                             | Ne                              | ew Partition                        |                                                  |                                         |
|                                                                                                    | CD-ROM 0<br>DVD<br>680 MB<br>Online                                                                                                    | 050113_203<br>680 MB CDFS<br>Healthy               | 9<br>He                         | operties<br>elp                     |                                                  |                                         |

Esta es la herramienta de Windows XP cual te permite eliminar particiones, crear particiones, cambiar entre formatos de particiones, re-nombrar particiones etc. Despues que hayas creado particiones, podrás verlas entrando a Mi PC o My Computer.

> Articulo escrito y publicado por: Joshua Marius Espinal LeThe www.letheonline.net Enero 17 2005